# BOLYGÓK

Készítsen weblapot a Naprendszer bolygóiról a mellékelt mintának megfelelően! Az oldal szövegét formázás nélkül a **bolygok\_forras.txt** állományban találja. A dokumentumból hiányoznak, tehát el kell készíteni, a táblázatba foglalt szövegegységeket! Munkáját mentse **bolygok.htm** néven!

- A böngésző keretén megjelenő cím legyen Naprendszer!
- 2. Az oldal hátterének válasszon egyszerű mintát vagy állítsa világoskék színűre!
- **3.** A négy alcím az oldalon 2-es címszintet alkalmazva, sötétkék színnel és középre igazítva jelentjen meg.
- 4. Az oldalak szövegét 12 képpontos TIMES NEW ROMAN stílusúra állítsa!
- 5. "A NAPRENDSZER" cím után szúrja be középre a naprlogo.gif képet!
- 6. A kép alá készítse el a következő táblázatot, ennek szövegeit alakítsa hivatkozássá az oldalon belül a megfelelő alcímekre!

| Áttekintés | Távolságok | Bolygók | Holdak |
|------------|------------|---------|--------|
|------------|------------|---------|--------|

- 7. Alakítsa felsorolássá a Naprendszer részeit felsoroló szövegegységet!
- 8. A témákat vízszintes vonallal válassza el, amelyek 2 pont vastagok, 75% szélességűek és középre igazítottak legyenek.
- **9.** A "Miniatürizált Naprendszer" cím utáni táblázatot készítse el! A képállomány neve: **bolygok.gif.** A szöveget a minta alapján gépelje be!
- 10. "A Naprendszer Bolygói" fejezetben két táblázatot kell készítenie! Az elsőbe a forgas.jpg képet szúrja be! A másodikba a bolygók keringését jellemző adatokat kel beírni! A táblázat minden karaktere vastagon szedett legyen!
- **11.** "A bolygók osztályozása" téma 3 táblázatába a **foldtip.gif**, a **juptipus.gif** és a **pluto3.gif** állományokban lévő képeket illessze be!

# Minta:

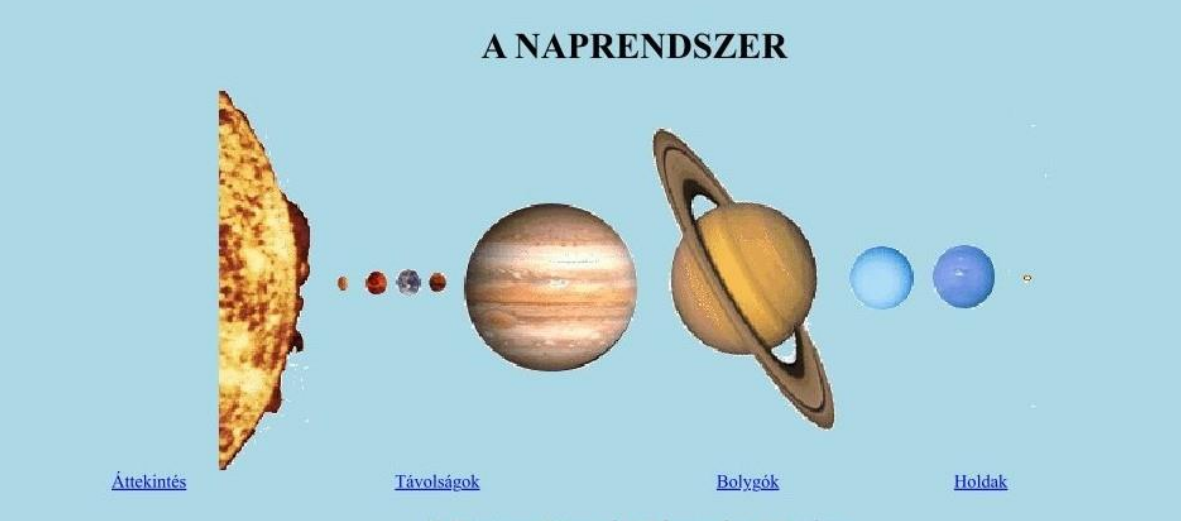

## A Naprendszer általános áttekintése

A Naprendszer alatt azt a tartományt is értjük, amelyben a Nap gravitációs tere dominál. Általánosságban fogalmazva a Naprendszeren értjük a Napot a körülőtte keringő kisebb-nagyobb testek összességével együtt. Ez körülbelül 2 fényév sugarú gömb, amelynek határán a Nap vonzása már csak akkora nagyságrendű, mint a szomszédos csillagoké.

A Naprendszerbe a következő égitesteket soroljuk:

- Nap,
- nagybolygó, és azok eddig ismert 61 holdja,
- körülbelül 100 000 kisbolygó,
- üstökösök és meteorok,
- bolygóközi (interplanetáris) anyag

A nagybolygók, kisbolygók, üstökösök és meteorok Kepler törvényeinek megfelelően ellipszis alakú pályán keringenek a Nap körül. Mozgásuk annál lassúbb minél távolabb vannak a Naptól. A bolygók közül a legelnyúltabb elliptikus pályán a Merkúr és a Plútó keringenek 0,206, illetve 0,250 excentricitással.

A Naprendszer vizsgálatakor távolságegységként a csillagászati egységet (CSE) használjuk, amely a Föld-Nap közepes távolsággal, kb. 150 millió km-rel egyenlő.

#### Miniatürizált Naprendszer

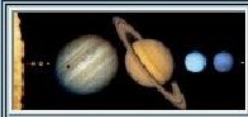

A Naprendszer viszonylagos méreteinek áttekintéséhez a legjobb módszer az, ha egy erősen kicsinyített modellt képzelünk el. Kicsinyítsük képzeletben ötmilliárdod részére a Naprendszert. Ez azt jelenti, hogy a modell 20 centimétere 1000000 kilométerrel lesz egyenlő a világban.

- Ebben a modellben a Nap akkora lesz, mint egy futball labda, nagyjából 30 cm átmérőjű gömb.
- A Föld akkorának tűnik, mint egy borsszem, s mintegy 30 méterre kering a mini-Nap körül.
- A Föld pályáján belül kering a Vénusz és a Merkúr, amelyek közül az első ugyancsak borsszem méretű, míg az utóbbi csak akkora, mint egy
- mustármag.A Mars, amely nem sokkal nagyobb a Merkúrnál, majdnem 50 méterre kering a modellbeli Naptól.
- A legnagyobb bolygó, a Jupiter akkorának tűnik, mint egy golflabda (kb. 3 cm átmérőjű), és jó 150 méterre helyezkedik el a futball labdától.
- A Szaturnusz akkora, mint egy jókora cseresznye, híres gyűrűjével 300 méterre van a Naptól.
- A megtermett borsószemhez hasonló Uránusz és Neptunusz 600, illetve 900 méterre keringenek a középponttól.
- Végül a Plútó, amely ugyancsak mustármag méretű 1,2 kílométerre esik a Naptól.

A következő oldalon ennek a weblapnak a folytatása látható

#### A Naprendszer bolygói

A Nap körül kilenc nagybolygó kering, Naptól mért távolságuk sorrendjében: Merkúr, Vénusz, Föld, Mars, Jupiter, Szaturnusz, Uránusz, Neptunusz, Plútó.

A legtávolabbi bolygó a Plútó 100-szor messzebb van a Naptól, mint a legközelebbi, a Merkúr.

Valamennyi bolygó azonos irányban kering a Nap körül ún. direkt irányban. A Vénusz, az Uránusz és a Plútó kivételével a tengelyforgásuk is direkt irányú.

Ugyanebben az irányban forog a Nap is (a Nap északi pólusából tekintve az óramutató járásával ellentétes irányban). A Naprendszernek tehát jelentős összimpulzus-momentuma van, amelynek csak 200-ad része esik a Napra, a többi a bolygók Nap körüli keringéséből ered.

| Bolygó     | Átlagos naptávolság |        | Keringési idő |  |
|------------|---------------------|--------|---------------|--|
|            | millió km           | Cs.E.  | nap           |  |
| Merkúr     | 57,9                | 0,387  | 87,969        |  |
| Vénusz     | 108,2               | 0,723  | 224,701       |  |
| Föld       | 149,6               | 1,0    | 365,256       |  |
| Mars       | 227,9               | 1,524  | 686,980       |  |
| Jupiter    | 778,3               | 5,203  | 4332,58       |  |
| Szaturnusz | 1427,0              | 9,539  | 10759,2       |  |
| Uránusz    | 2869,6              | 19,191 | 30685,4       |  |
| Neptunusz  | 4496,6              | 30,061 | 60189         |  |
| Plútó      | 5900                | 39,529 | 90465         |  |

## A bolygók osztályozása

A bolygók osztályozása anyagi összetételük szerint:

Föld típusú vagy kőzetbolygók: A négy legbelső bolygó: Merkúr, Vénusz, Föld, Mars.

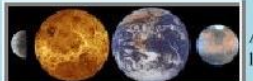

A Földdel közös sajátosságokat mutatnak. Mindegyikük kis méretű, de aránylag nagy sűrűségű, közetek és fémek alkotják, szilárd a felszínűk, lassú a forgásuk, kevés holdjuk van és nincsenek gyűrűik.

Jupiter típusú vagy gázbolygók: A négy gázbolygó: Jupiter, Szaturnusz, Uránusz, Neptunusz.

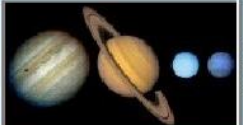

(Óriásbolygóknak is nevezik ezt a négy bolygót.) Több tekintetben a Jupiterhez hasonlítanak. A Föld típusú bolygókénál sokkal kisebb sűrűségűek, főként hidrogén és hélium alkotja őket. A forgásuk gyors, vastag atmoszférájuk van, gyűrűik és nagyon sok holdjuk van.

A kilencedik bolygó a Plútó

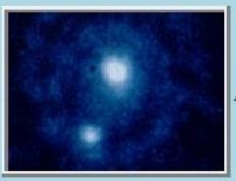

A Plútó a Naprendszer legkülső és messze a legkisebb bolygója. Alapos nyomozás után 1930-ban fedezték fel.

#### A bolygók holdjai

A holdak különféle kölcsönhatásokban állnak bolygóikkal, aminek következményei vannak, például az árapály keletkezése a Földön.

A bolygóra egy hold csak akkor képes érdemi hatást kifejteni, ha tömege a bolygóénak jelentős hányadát teszi ki. Bolygójuk tömegéhez képest a legnagyobb holdak a Hold (a Föld tömegének 1/81-ed része) és a Charon (tömege a Plútó tömegének 1/9-e). Ezzel ellentétben a Jupiter legnagyobb holdjának a tömege a bolygó tömegének 1/10000 része alatt marad.